## Przesyłanie plików o dużych rozmiarach przez USOSMAIL z pomocą usługi OneDrive.

Chcąc wysłać duży plik poprzez USOSMAIL napotkamy jego ograniczenia, z pomocą przychodzi usługa OneDrive, w której wystarczy zamieścić interesujący nas plik, oraz udostępnić jego link do pobrania.

- 1. Wchodzimy na stronę https://outlook.office365.com/mail/inbox.
- 2. Logujemy się uzupełniając adres email oraz hasło.

|                     | 🗎 onedrive.live.com                   | <ul> <li>(2)</li> </ul>      |                        |
|---------------------|---------------------------------------|------------------------------|------------------------|
|                     |                                       |                              |                        |
|                     |                                       |                              |                        |
|                     |                                       |                              |                        |
|                     |                                       | A COLUMN TO A COLUMN         |                        |
|                     |                                       |                              |                        |
|                     | Microsoft                             | animation of the second      |                        |
|                     | Zaloguj                               |                              |                        |
|                     | Adres e-mail, telefon lub konto Skype |                              |                        |
|                     | Nie masz konta? Utwórz konto!         |                              |                        |
|                     |                                       |                              |                        |
|                     | Dalej                                 | A AN A AN AN                 |                        |
| R LETRINIP AND SE   |                                       |                              |                        |
| When Deline she was | STREET, ASKA                          |                              |                        |
|                     |                                       |                              |                        |
| States And And      |                                       |                              |                        |
|                     | A FOR MARKED I BELT                   | NY LOS                       |                        |
|                     |                                       | Oświadczenie o ochronie pryw | atności ©2020 Microsof |

3. Po zalogowaniu, będąc już w naszej poczcie; klikamy przycisk menu.

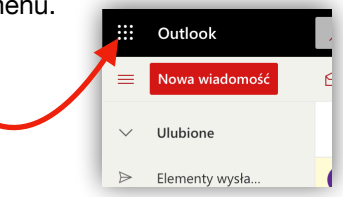

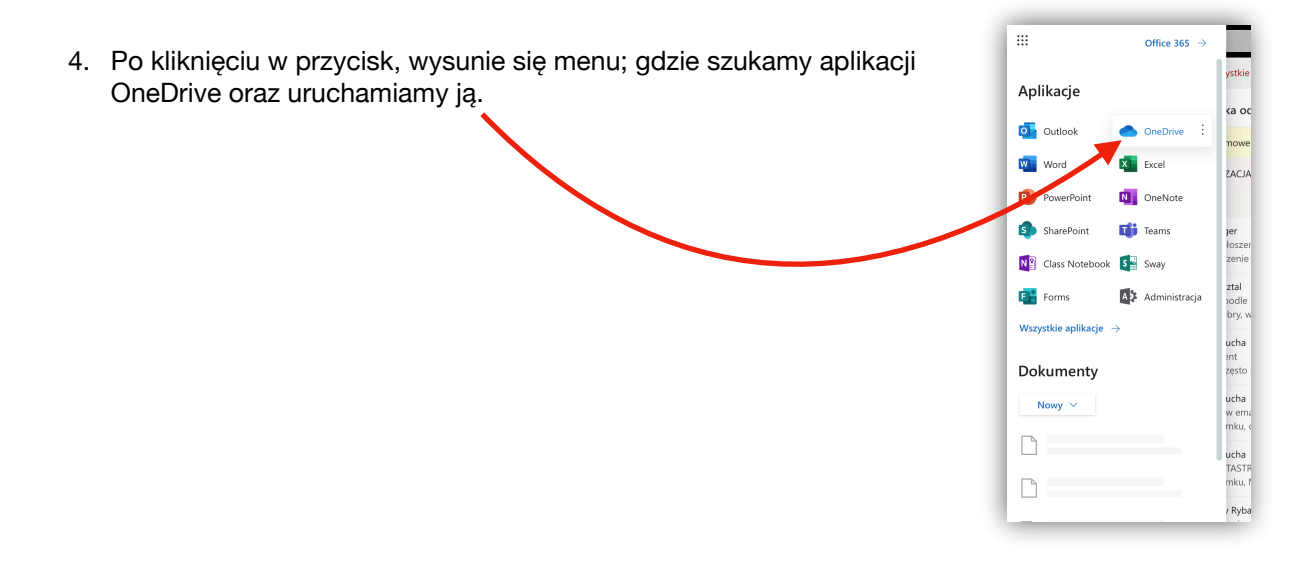

5. Po zalogowaniu wyświetli się zakładka "Moje pliki" w usłudze OneDrive. By dodać nowy plik do owej usługi, rozwijamy listę "Przekaż", następnie klikamy "Pliki".

|                            |                 | 🔒 wpiaunilodz-my.sha                      | arepoint.com                     |                   |                   | <u> </u>      |
|----------------------------|-----------------|-------------------------------------------|----------------------------------|-------------------|-------------------|---------------|
| Pliki — One                | Drive           | Microsoft Office — st                     | rrona główna                     | Poczta —          | Tomasz Mizak — Ou | tlook         |
| :: OneDrive                |                 | 🔎 Wyszukaj                                |                                  |                   | Q                 | 🏽 ? 🕕         |
| Tomasz Mizak               | $+$ Nowy $\vee$ | 🕆 Przekaż 🗸 🥰 Synekronizacja 🖬            | /ª Przepływ 🗸                    | Ŕ                 | ) □ ↓= Sortuj     | ✓ = ✓ (i)     |
| 🛯 Moje pliki               |                 | Pliki                                     |                                  |                   |                   |               |
| ク Ostatnie                 | Pliki           | Folder                                    |                                  |                   |                   |               |
| Udostępnione               |                 |                                           |                                  |                   |                   |               |
| Odkryj                     | Ľ               | Nazwa \vee                                | Zmodyfikowane $ \smallsetminus $ | Zmodyfikow $\lor$ | Rozmiar pli $$    | Udostępnianie |
| 🗆 Kosz                     |                 | Dokumenty                                 | Kilka sekund temu                | Tomasz Mizak      | 16 elementów      | Prywatny      |
| Biblioteki udostępnione    |                 | Pliki z czatów w aplikacji Microsoft Team | s 2 września 2019                | Tomasz Mizak      | 17 elementów      | Prywatny      |
|                            |                 | Załączniki                                | 17 października 2019             | Tomasz Mizak      | 4 elementy        | Prywatny      |
|                            |                 |                                           |                                  |                   |                   |               |
|                            |                 |                                           |                                  |                   |                   |               |
|                            |                 |                                           |                                  |                   |                   |               |
|                            |                 |                                           |                                  |                   |                   |               |
|                            |                 |                                           |                                  |                   |                   |               |
|                            |                 |                                           |                                  |                   |                   |               |
| Uzyskaj aplikacje OneDrive |                 |                                           |                                  |                   |                   |               |
| Wróć do klasycznej usługi  |                 |                                           |                                  |                   |                   |               |

6. Pokaże się okno w którym będziemy musieli określić, który plik z naszego dysku chcemy przesłać do usługi OneDrive.

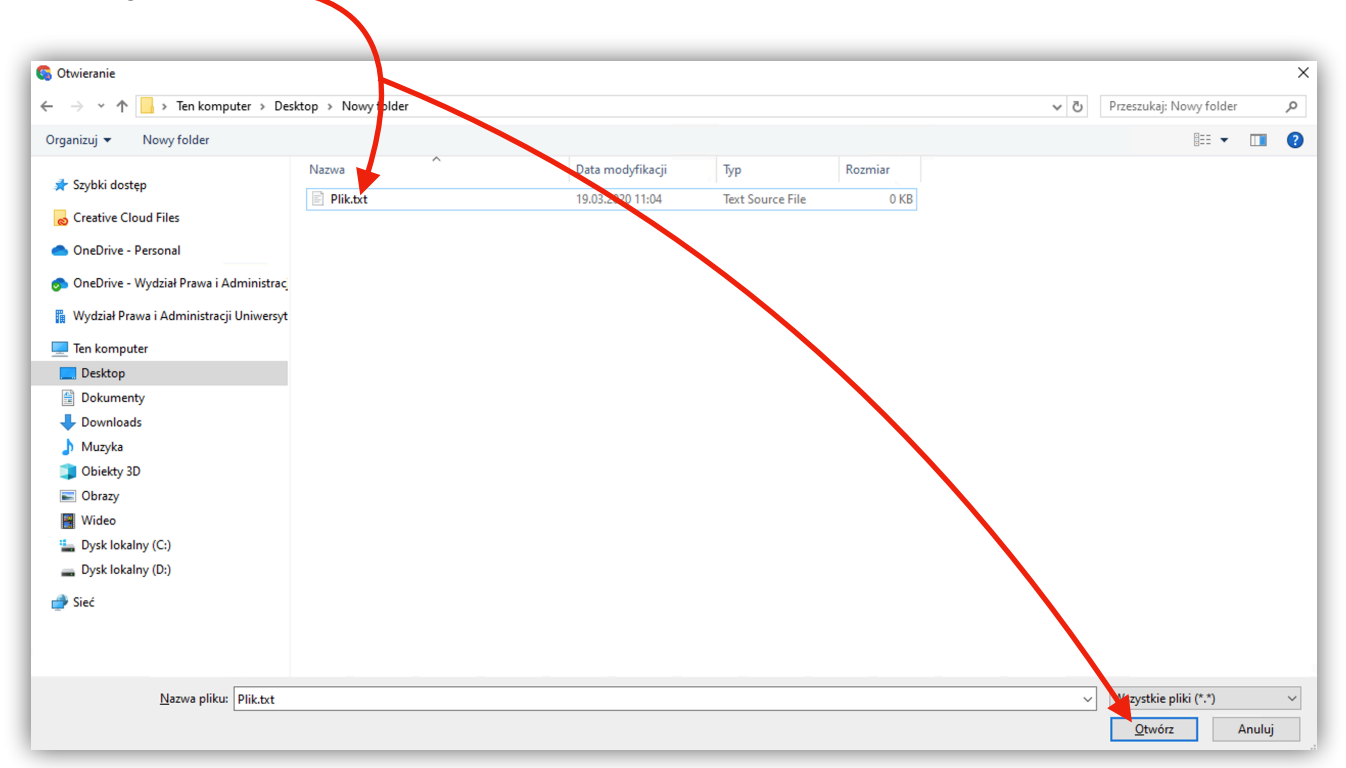

7. Po przekazaniu pliku, pokaże się on w zakładce "Moje pliki"

| + Nowy | ~ | $\overline{\uparrow}$ Przekaż $\checkmark$ ${}_{\mathrm{p}'}{}^{\mathrm{a}}$ Przepływ $\curlyvee$ |                      |                                     |                  | $\downarrow = \text{Sortuj} \lor = \lor$ | (i) |
|--------|---|---------------------------------------------------------------------------------------------------|----------------------|-------------------------------------|------------------|------------------------------------------|-----|
| Pliki  |   |                                                                                                   |                      |                                     |                  |                                          |     |
|        | D | Nazwa 🗸                                                                                           | Zmodyfikowane $\vee$ | Zmodyfikowane pr $ \smallsetminus $ | Rozmiar pliku $$ | Udostępnianie                            |     |
|        |   | Dokumenty                                                                                         | Około godzinę temu   | Tomasz Mizak                        | 16 elementów     | Prywatny                                 |     |
|        |   | Pliki z czatów w aplikacji Misrosoft Teams                                                        | 2 września 2019      | Tomasz Mizak                        | 17 elementów     | Prywatny                                 |     |
|        |   | Załączniki                                                                                        | 17 października 2019 | Tomasz Mizak                        | 4 elementy       | Prywatny                                 |     |
|        |   | <sup>24</sup> Plik.txt                                                                            | Około minutę temu    | Tomasz Mizak                        | 14 B             | Prywatny                                 |     |
|        |   |                                                                                                   |                      |                                     |                  |                                          |     |
|        |   |                                                                                                   |                      |                                     |                  |                                          |     |
|        |   |                                                                                                   |                      |                                     |                  |                                          |     |
|        |   |                                                                                                   |                      |                                     |                  |                                          |     |

х.

8. Najeżdżamy na nowo wrzucony plik, pokaże się ikonka zaznaczona na poniższym wycinku ekranu, klikamy w nią.

| + Nowy | $\sim$ | ↑ Przekaż ∨ v <sup>a</sup> Przepływ ∨      | /                                |                                     |                                  | ↓≂ Sortuj ∨ = ∨ | 0 |
|--------|--------|--------------------------------------------|----------------------------------|-------------------------------------|----------------------------------|-----------------|---|
| Pliki  |        |                                            |                                  |                                     |                                  |                 |   |
|        |        | Nazwa \vee                                 | Zmodyfik wane $ \smallsetminus $ | Zmodyfikowane pr $ \smallsetminus $ | Rozmiar pliku $ \smallsetminus $ | Udostępnianie   |   |
|        |        | Dokumenty                                  | Okoły godzinę temu               | Tomasz Mizak                        | 16 elementów                     | Prywatny        |   |
|        |        | Pliki z czatów w aplikacji Microsoft Teams | z września 2019                  | Tomasz Mizak                        | 17 elementów                     | Prywatny        |   |
|        |        | Załączniki                                 | 17 października 2019             | Tomasz Mizak                        | 4 elementy                       | Prywatny        |   |
|        |        | Plik.txt                                   |                                  |                                     | 4 B                              | Prywatny        |   |
|        |        |                                            | Plik                             |                                     |                                  |                 |   |
|        |        |                                            | Ŕ                                | Zobacz szczegóły                    |                                  |                 |   |
|        |        |                                            | Ten element został utw           | orzony przez Ciebie Teraz.          |                                  |                 |   |

9. Naszym oczom ukaże się formularz, w którym musimy zrobić dwa kroki, interesuje nas ograniczenie edycji udostępnionego pliku oraz skopiowanie linku. Klikamy "Określone osoby które mogą edytować".

| Pliki                                     |                                   |                             |               |
|-------------------------------------------|-----------------------------------|-----------------------------|---------------|
| 🗅 Nazwa 🗸                                 | Wyślij link $\cdots \times$       | $\vee$ Rozmiar pliku $\vee$ | Udostępnianie |
| Dokumenty                                 | (R) Określone osoby moga edytować | 16 elementów                | Prywatny      |
| Pliki z czatów w aplikacji Microsoft Team |                                   | 17 elementów                | Prywatny      |
| Załączniki                                | Wprowadź nazwę lub adres e-mail   | 4 elementy                  | Prywatny      |
| Plik.txt                                  | Dodaj wiadomość (opcjonalnie)     | 14 B                        | Prywatny      |
|                                           | Wyślij                            |                             |               |
|                                           | 3                                 |                             |               |
|                                           | Kopiuj link                       |                             |               |

|                                                                                                    | Ustawienia linku $	imes$                                                                                                    |
|----------------------------------------------------------------------------------------------------|----------------------------------------------------------------------------------------------------|
| 10. Wcześniejszy formularz rozwinie nową listę możliwości, w której musir<br>zaznaczyć by "Każda osoba z linkiem".                         | ny Dla kogo ma działać ten link?<br>Dowiedz się więcej<br>() Każda osoba z linkiem                                                                                                    |
| 11. Dodatkowo <b>odznaczamy</b> "Zezwalaj na edytowanie", jest to kluczowe nie zostałe wprowadzone niepożądane zmiany przez osoby trzecie. | by<br>Soby w organizacji Twoja<br>organizacja dysponujące linkiem<br>Soby mające już dostęp<br>Soby Określone osoby<br>Inne ustawienia<br>Zezwalaj na edytowanie<br>Ustaw datę wygaśnięcia<br>Ustaw hasło<br>Zastosuj<br>Anuluj |
| 12. Po wykonaniu powyższych kroków klikamy "Zastosuj".                                                                                     |                                                                                                    |
| 13. Ponownie ukaże się nam poprzedni formularz, jednakże zaktualizowany, przez wprowadzone zmiany. Na tym formularzu klikamy kopiuj link   | yślij link $\cdots$ $\times$                                                                                                    |
| (ewentualnie możemy uzupełnić adresy email, oraz kliknąć wyślij; by wybrany plik został udostępniony dla wpisanych adresów email).         | Każda osoba dysponująca linkiem może > wyświetlać                                                                                                    |
| Doc                                                                                                    | owadź nazwę lub adres e-mail<br>laj wiadomość (opcjonalnie)                                                                                                    |
|                                                                                                    |                                                                                                    |

14. Ostatecznie wyskoczy notyfikacja, informująca nas o skopiowaniu linku do pliku.

| ×                                                  |
|----------------------------------------------------|
| Skopiowano link                                    |
| 1-CMCFGgOq7HGwA?e=Zf9BwJ Kopiuj                    |
| Każda osoba dysponująca linkiem może<br>wyświetlać |

15. Skopiowany link możemy bezpośrednio wkleić do wiadomości w USOSMAIL.

| Do:                    | Łącznie 0 odbiorców                                                                                       |
|------------------------|----------------------------------------------------------------------------------------------------|
|                        | 🗌 Wyślij kopię tej wiadomości również do mni                                                              |
| Temat:                 |                                                                                                    |
| Edycja:                | ● tekst sformatowany ○ zwykły tekst                                                                       |
| Materiały              | do zajęć:                                                                                                 |
| https://w<br>my.sharer | plaumiodz-<br>point.com/:t:/g/personal/tomasz_mizak_wpia_uni_lodz_pl/EVEBVBpvxr9CmD7MoXRe40B3UsU_nD1-<br> |
| CMCFGQU                | d/HGWA/e=219BWJ                                                                                           |
|                        |                                                                                                    |

| • k | dikamy | w znaczel | < łańcucha | t (fn. "insert/edit link"), |  |
|-----|--------|-----------|------------|-----------------------------|--|
|-----|--------|-----------|------------|-----------------------------|--|

| Do:                         | DODAJ ODBIORCÓW     POKAŻ ADRESY       Łącznie 0 odbiorców                                                  |
|-----------------------------|----------------------------------------------------------------------------------------------------|
| Temat:                      |                                                                                                    |
| Edycja:                     | ekst sformatowany O zwykły tekst                                                                            |
| B I U<br>X 🗈 🏝<br>Materiały | ABC 臣 吾 王 Paragraph • Font amily • Font Size •   ▲ • 型 •<br>ABC I 臣 臣 臣 臣 臣 臣 [ ] ⑦ ( □ ] ❷ 炎 ①<br>do zajęć |

| <ul> <li>Link URL, jest to adres, który skopiowaliśmy z OneDrive,</li> <li>Target, warto wybrać to co na załączonym obok obrazku,</li> </ul> | ioogle – 🗆 X<br>bdz.pl/js/tiny_mce/themes             |
|----------------------------------------------------------------------------------------------------|-------------------------------------------------------|
| Target, warto wybrać to co na załączonym obok obrazku,                                                                                       |                                                       |
|                                                                                                    | piaunilodz-my.sharepoint.com                          |
| Title, uzupełniamy w tym przypadku tym samym tekstem co<br>zaznaczyliśmy na wycinku powyżej.                                                 | ik in a New Window ▼<br>do zajęć                      |
| Klikamy Insert                                                                                                    | Cancel                                                |
| Link został wklejony, zaś wiadomość można wysłać do<br>określonych odbiorców.                                                                | Paragraph → Font Family → Font S<br>译 译   → ℃   回 颜 ① |